# Gestione dei Giudizi nella scuola Primaria 2024/25 Scrutinio Finale Applicazione dell'OM 3/2025.

## Aggiornamento per la scuola Primaria OM 3/2025

#### DidUP 4.47.0 introduce le variazioni relative alla scuola Primaria dell'OM 9 Gennaio 2025 n.3.

- Allo scrutinio finale, si torna a utilizzare la procedura di caricamento voti, che gestivamo prima del DM 172/2020, con alcune varianti.
- La procedura Definizioni di Livello diventa *Descrittori Primaria*, e ci consente di gestire le descrizioni da collegare ai nuovi *giudizi sintetic*i.
- La proc. Valutazione Primaria diventa **Val. Primaria (2023/24)** e resterà disponibile, per i soli periodi intermedi del 2024 e per accedere allo scrutinio storico del 2023/24.

| 🕲 Scrutini                  | - |
|-----------------------------|---|
| 🔀 Caricamento Voti          |   |
| 😑 Descrittori Primaria      |   |
| 🗍 Val. Primaria ( 2023-24 ) |   |
| Giudizi                     |   |

### **Procedure propedeutiche**

**1)** su Alunni Web, andate in Tabelle | Generiche della Scuola | Voti e verificate se sono già presenti delle valutazioni come sotto riportate.

| CODICE | DESCRIZIONE     | ABBREVIAZIONE | CODICE<br>TABELLONE | VALORE |
|--------|-----------------|---------------|---------------------|--------|
| 0      | ΟΤΤΙΜΟ          | ΟΤΤΙΜΟ        | 0                   | 10     |
| D      | DISTINTO        | DISTINO       | DIS                 | 9      |
| В      | BUONO           | BUONO         | В                   | 8      |
| DC     | DISCRETO        | DISCRETO      | DCT                 | 7      |
| S      | SUFFICIENTE     | SUFFICIENTE   | S                   | 6      |
| N      | NON SUFFICIENTE | NON SUFF.     | NS                  | 5      |

Potete personalizzare liberamente la tabella voti, se ad. Esempio c'è già un voto BUONO, potrà essere utilizzato quello anziché inserirne uno nuovo.

Fermo restando che le descrizioni del giudizio, dovranno essere quelle normative, ogni scuola può gestire i codici e i valori a propria discrezione; vi rammentiamo che nella primaria il valore in decimi del giudizio è un dato puramente indicativo e del tutto ininfluente ai fini della valutazione.

### 2) Andate su didUP | Scrutini | Descrittori Primaria

Se nell'anno corrente, avete gestito delle definizioni di livello, esse potranno essere ricondotte ai nuovi giudizi sintetici (che abbiamo inserito nella tabella voti, con il punto 1), con una funzione di ri-assegnazione massiva.

- Il dirigente (per le definizioni di livello create da lui o dai suoi assistenti per tutta la scuola).
- e/o il docente (per le proprie definizioni di livello)

accede alla procedura Descrittori Primaria, sceglie una materia, e quindi dovrebbe trovare

- inserisce in alto un filtro "ex-livello", ad es. "Avanzato"
- seleziona i descrittori che intende collegare a un certo giudizio sintetico, ad es.
  "Ottimo"

| DIRI<br>GEC | DIREZIONE DIDATTICA STATALE 2° CIRCOLO   Anno Scolastico 2024/2025    Assegnazione Rapida Gludizio Sintetico      GEOGRAFIA   Descrittori di livello predefiniti del docente    // |              |                    |        |                        |                                                                                                    |        |  | zioni  |
|-------------|----------------------------------------------------------------------------------------------------|--------------|--------------------|--------|------------------------|----------------------------------------------------------------------------------------------------|--------|--|--------|
|             | TIPO                                                                                                    | EX-LIVELLO   | GIUDIZIO SINTETICO | CLASSE | FILTRO                 | DESCRIZIONE DEL LIVELLO DI APPRENDIMENTO RAGGIUNTO                                                                                                    | OPDINE |  |        |
|             | IIFO                                                                                                    | ava          | •                  |        |                        |                                                                                                    | ORDINE |  |        |
|             | ÷                                                                                                    | 1 - AVANZATO |                    | 3      | ORIENT                 | Si orienta con sicurezza e in completa autonomia in spazi poco noti e utilizza in modo appropriato i punti<br>di orientamento universale come il sole, i punti cardinali, la bussola, la carta geografica (d 3)<br>ATTENZIONE: il descrittore non è collegato a un giudizio sintetico. Premere la matita per collegarne<br>uno oppure il pulsante Assegnazione rapida giudizio sintetico per una modifica massiva.                     | 1      |  | ۳<br>ش |
|             | ÷                                                                                                    | 1 - AVANZATO |                    | 3      | ORIENT                 | Si orienta con sicurezza e in completa autonomia in spazi poco noti e utilizza in modo appropriato i punti<br>di orientamento universale come il sole, i punti cardinali, la bussola, la carta geografica<br>ATTENZIONE: il descrittore non è collegato a un giudizio sintetico. Premere la matita per collegarne<br>uno oppure il pulsante Assegnazione rapida giudizio sintetico per una modifica massiva.                           | 1      |  | ۳<br>ش |
|             | ÷                                                                                                    | 1 - AVANZATO |                    | 3      | LINGUA<br>DELLA<br>GEO | Osserva e rappresenta con sicurezza e autonomia oggetti da diversi punti di vista e traccia senza<br>esitazione percorsi e coordinate; legge e interpreta in modo adeguato e appropriato mappe e piante<br>dello spazio crostante.<br>ATTENZIONE: Il descrittore non è collegato a un giudizio sintetico. Peremere la matita per collegarne<br>uno oppure Il puisante Assegnazione rapida giudizio sintetico per una modifica massiva. | 1      |  | ۵<br>ش |

Assegnazione Rapida Giudizio Sintetico

- clicca su
- ° seleziona il giudizio sintetico, ad es.: OTTIMO

| Assegnazione          | rapida     | a del g           | giudizio sintetico       |   |
|-----------------------|------------|-------------------|--------------------------|---|
| Numero di descrittor  | i selezion | ati: 🙆            |                          |   |
| Ex-Livello: (non modi | ficabile): |                   | Rif. Giudizio sintetico: |   |
| 1 - AVANZATO          | -          | $\leftrightarrow$ | O - OTTIMO               | - |
|                       |            |                   |                          |   |
|                       |            |                   |                          |   |
|                       |            |                   |                          |   |
|                       | Annulla    |                   | Salva                    |   |
|                       |            |                   |                          |   |

#### Conferma

Sicuro di voler assegnare il giudizio sintetico [O - OTTIMO] ai 6 descrittori selezionati?

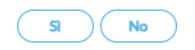

 Salvando, i descrittori verranno correlati al giudizio *ottimo* e potranno essere richiamati successivamente, in fase di scrutinio, per comporre la descrizione del giudizio *per materia*.

| DIR<br>MA | EZIÓNE I<br>TEMATIC | DIDATTIĆA ŠTATAL<br>A   <b>Descrittori di liv</b> | LE 2° CIRCOLO   Ar<br><b>rello predefiniti del</b> o | no Scolas<br>docente | tico 2024/2 | Assegnazione Rapida Giudizio Sintetico                                                                                                    | Aggiungi | Azioni | • |
|-----------|---------------------|---------------------------------------------------|------------------------------------------------------|----------------------|-------------|----------------------------------------------------------------------------------------------------|----------|--------|---|
|           | TIPO                | EX-LIVELLO                                        | GIUDIZIO SINTETICO                                   | CLASSE               | FILTRO      | DESCRIZIONE DEL LIVELLO DI APPRENDIMENTO RAGGIUNTO                                                                                                    | ORDINE   |        |   |
|           | ÷                   | 1 - AVANZATO                                      | O - OTTIMO                                           | 4                    | NUMERI      | Legge, scrive, ordina e confronta i numeri in situazioni note e non note con piena padronanza,<br>in modo esatto e preciso in piena autonomia operativa. Esegue con massima precisione calcoli<br>mentali e operazioni con gli algoritmi, utilizzando adeguate e personali strategie di calcolo. | 1        | × 1    |   |
|           |                     | 1 - AVANZATO                                      | O - OTTIMO                                           | 2                    | NUM         | Legge, scrive, ordina e confronta i numeri naturali in situazioni note e non note con piena<br>padronanza, in modo esatto e preciso e in piena autonomia operativa. Esegue con sicurezza,<br>padronanza e precisione le operazioni e applica gli algoritmi di calcolo scritto e orale            | 1        | × 1    |   |

#### L'operazione va ripetuta per tutte le ex definizioni di livello.

Poiché c'è una evidente disparità nei gradi di apprendimento tra la vecchia valutazione del DM 172/2020 con quella dell' OM 3/2025, Vi consigliamo di operare in questo modo:

- per l'ex livello "avanzato", selezionate separatamente i descrittori da collegare a "Ottimo" e quelli che da collegare a "Distinto"; quindi al primo gruppo assegnerete il giudizio "Ottimo" e al secondo gruppo il "Distinto".
- Utilizzate lo stesso metodo, per il livello "intermedio" che potrà essere collegato sia al "buono" che al "discreto", operando come sopra.
- Per l'ex livello "base" e "in via di prima acquisizione" il problema non si pone perché il collegamento sarà rispettivamente con "Sufficiente" e "Non Sufficiente". Vi basterà filtrare per ex-livello, selezionarli tutti, e assegnare il giudizio sintetico corrispondente.

### **Gestione Descrittori Primaria**

| SCUOLA PRIMARIA CAPUANA   Anno Scolastico 2024/2025<br>ARTE E IMMAGINE   Descrittori di livello condivisi per disciplina |      |                                     |                    |        |        | Assegnazione Rapida Giudizio Sintetico Indietro                                                                                                    | Aggiungi | Azion |   |
|----------------------------------------------------------------------------------------------------|------|-------------------------------------|--------------------|--------|--------|----------------------------------------------------------------------------------------------------|----------|-------|---|
|                                                                                                    | τιρο | EX-LIVELLO                          | GIUDIZIO SINTETICO | CLASSE | FILTRO | DESCRIZIONE DEL LIVELLO DI APPRENDIMENTO RAGGIUNTO                                                                                                    | ORDINE   |       |   |
|                                                                                                    | ۰    | 1 - AVANZATO                        |                    |        |        | L'alunno porta a termine compiti in situazioni note e non note, mobilitando una varietà di risorse sia<br>fornite dal docente, sia reperite altrove, in modo autonomo e con continuità.<br>ATTENZIONE: il descrittore non è collegato a un giudizio sintetico. Premere la matita per collegarne<br>uno oppure il pulsante Assegnazione rapida giudizio sintetico per una modifica massiva.                                                              | 0        | 1     | Ŵ |
|                                                                                                    |      | 2 - INTERMEDIO                      | ÷                  |        |        | L'alunno porta a termine compiti in situazioni note in modo autonomo e continuo; risolve compiti in<br>situazioni non note, utilizzando le risorse fornite dal docente o reperite altrove, anche se in modo<br>discontinuo e non del tutto autonomo.<br>ATTENZIONE: il descrittore non è collegato a un giudizio sintetico. Premere la matita per collegarne<br>uno oppure il pulsante Assegnazione rapida giudizio sintetico per una modifica massiva. | 0        |       | Ŵ |
|                                                                                                    |      | 3 - BASE                            |                    |        |        | L'alunno porta a termine compiti solo in situazioni note e utilizzando le risorse fornite dal docente, sia in<br>modo autonomo ma discontinuo, sia in modo non autonomo, ma con continuità.<br>ATTENZIONE: il descrittore non è collegato a un giudizio sintetico. Premere la matita per collegarne<br>uno oppure il pulsante Assegnazione rapida giudizio sintetico per una modifica massiva.                                                          | 0        |       | Ŵ |
|                                                                                                    | ۳    | 4 - IN VIA DI PRIMA<br>ACQUISIZIONE |                    |        |        | L'alunno porta a termine compiti solo in situazioni note e unicamente con il supporto del docente e di<br>risorse fornite appositamente.<br>ATTENZIONE: il descrittore non è collegato a un giudizio sintetico. Premere la matita per collegarne<br>uno oppure il pulsante Assegnazione rapida giudizio sintetico per una modifica massiva.                                                                                                    | 0        |       | Û |

Oltre all'assegnazione Rapida Giudizio Sintetico, descritta nei paragrafi precedenti, è ovviamente possibile inserire nuovi descrittori e collegarli a un giudizio sintetico.

Per l'anno corrente resta obbligatoria anche l'indicazione dell'ex-livello (per compatibilità con gli scrutini intermedi).

| Aggiungi descritte          | ore livello di     | apprendimento                       |         |
|-----------------------------|--------------------|-------------------------------------|---------|
| Ordine:                     | Classe:            | Filtro:                             |         |
| 1                           | 1                  | ORIENTAMENT                         | Ö       |
| Ex-Livello:                 |                    | Rif. Giudizio sintetico:            |         |
| 1 - AVANZATO                | •                  | D - DISTINTO                        | •       |
| Descrizione:                | o Puso doi tomaini |                                     | ٦       |
| percorsi, anche su un retic | olo                | spaziali per descrivere posizioni e | ⊻<br>₽  |
|                             |                    |                                     | 112/500 |
|                             | Annulla            | Salva                               |         |

Per il caricamento delle valutazioni, vi rimandiamo all'attenta lettura del leggimi di didUP 4.47.0

### Anticipazioni Stampe

Per la stampa delle schede individuali, Con il prossimo aggiornamento di Alunni Web, 4.18.0, saranno inseriti 2 nuovi modelli, il n.16 e 17, nella personalizzazione, rispettivamente a 2 periodi e a 3 periodi, validi per tutte le classi e per tutti gli anni di corso. I modelli di scheda precedenti (OLD) rimarranno come storico, o per essere utilizzati solo per i periodi e gli anni precedenti.

La pagella di quest'anno sarà <u>MISTA</u>, nella prima sezione all'intermedio ci sarà il layout classico con obiettivi + livelli + definizioni di livello; allo scrutinio finale, nello stesso documento, avremmo una griglia con giudizio, descrizione e obiettivi di riferimento (come da proposta di pagella - esempio 2 - CM 23 Gennaio 2025, n 2867).

| DISCIPLINA | GIUDIZIO<br>SINTETICO | DESCRIZIONE DEL GIUDIZIO                                                                                                    | OBIETTIVI DI<br>APPRENDIMENTO                                                                                                    |
|------------|-----------------------|----------------------------------------------------------------------------------------------------|----------------------------------------------------------------------------------------------------|
| Italiano   | Ottimo                | L'alunno svolge e porta a termine le<br>attività con autonomia e consapevolezza,<br>riuscendo ad affrontare anche situazioni<br>complesse e non proposte in precedenza.<br>È in grado di utilizzare conoscenze, | - Leggere e comprendere brevi<br>testi di vario tipo mostrando di<br>saperne cogliere il senso<br>globale e le informazioni<br>essenziali. |

La scuola può decidere di non riportare gli obiettivi di apprendimento, in questo caso basterà personalizzare il modello cancellando l'ultima colonna della griglia.

Allo stesso modo è possibile non riportare nemmeno le descrizioni di giudizio declinate secondo il proprio PTOF, e inserire al loro posto quelle standard dell'allegato A, sotto forma di legenda fissa, in coda al documento.

Il comportamento deve essere espresso con un giudizio sintetico, <u>formulato liberamente</u> dalla scuola, ma anche qui dovrà esserci una "descrizione".

Nessuno vieta di integrare la "descrizione del giudizio" utilizzando il quadro GVC che verrà riportato in pagella se presente.

Cordiali Saluti!

Argo Software